# Joining a Community of Practice on the IBP portal

### This help page is also available online.

Go to <u>www.IntegratedBreeding.net</u> and log in. If you do not have an account, please refer to the <u>Registration help page</u>. Select 'Peer Communities' from the 'Community Resources' drop-down menu

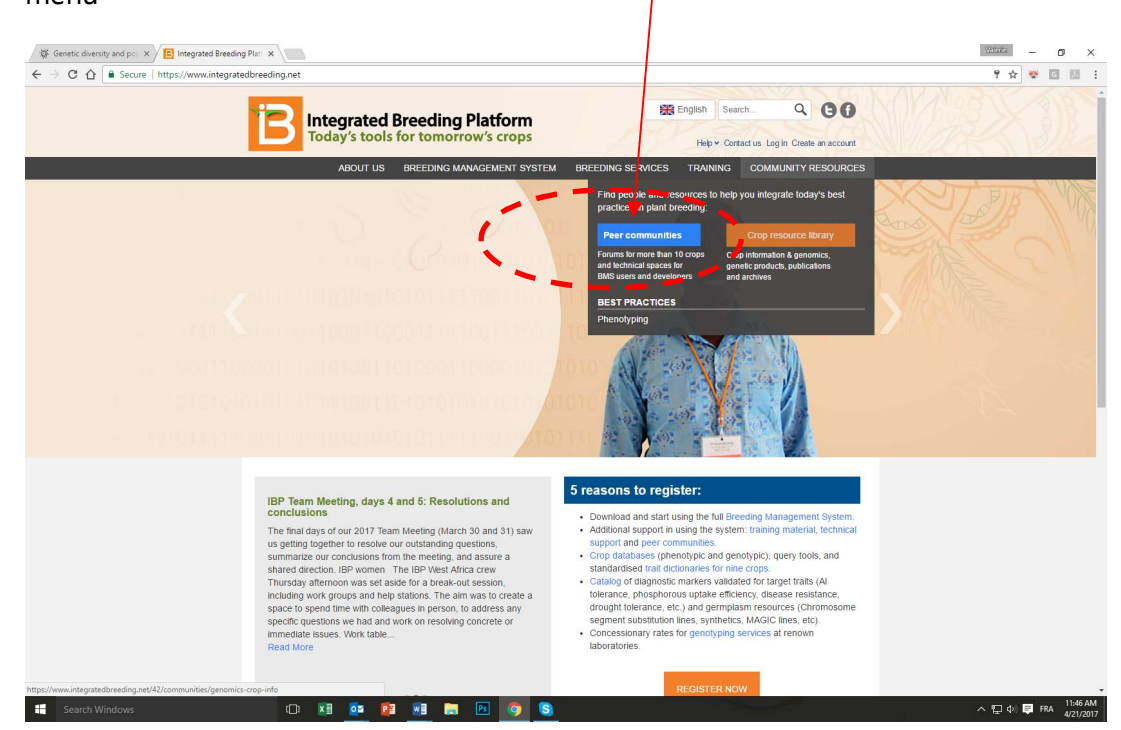

### Select the Community of practice you would like to join

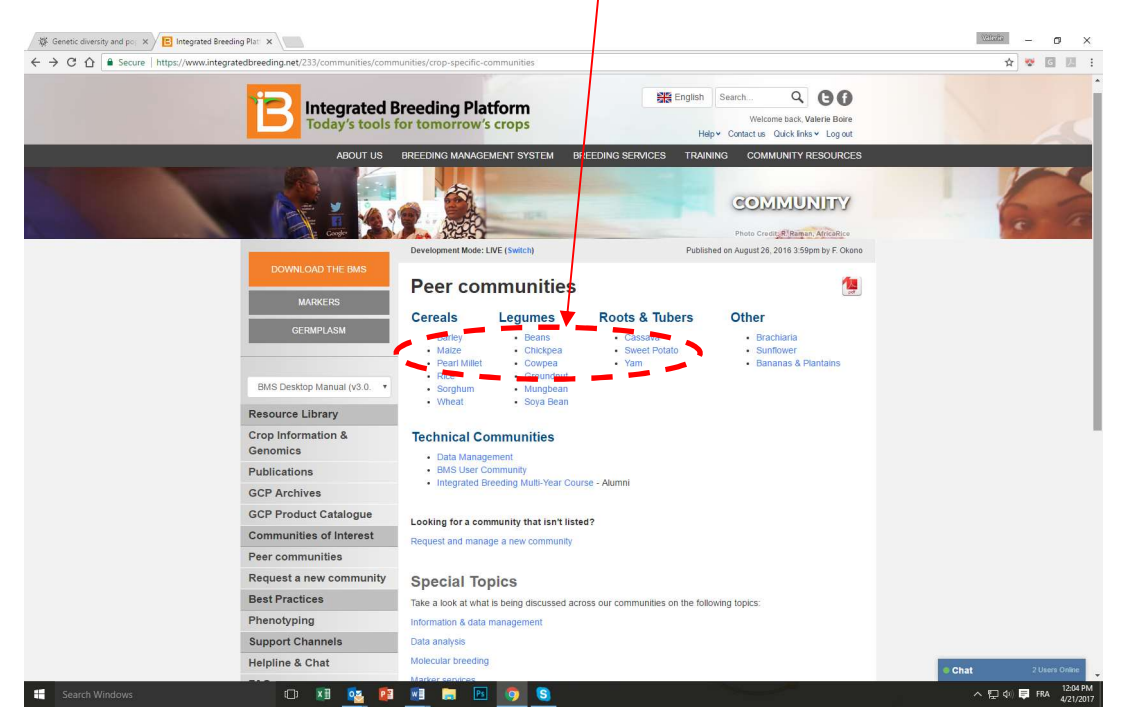

## Joining a Community of Practice on the IBP portal

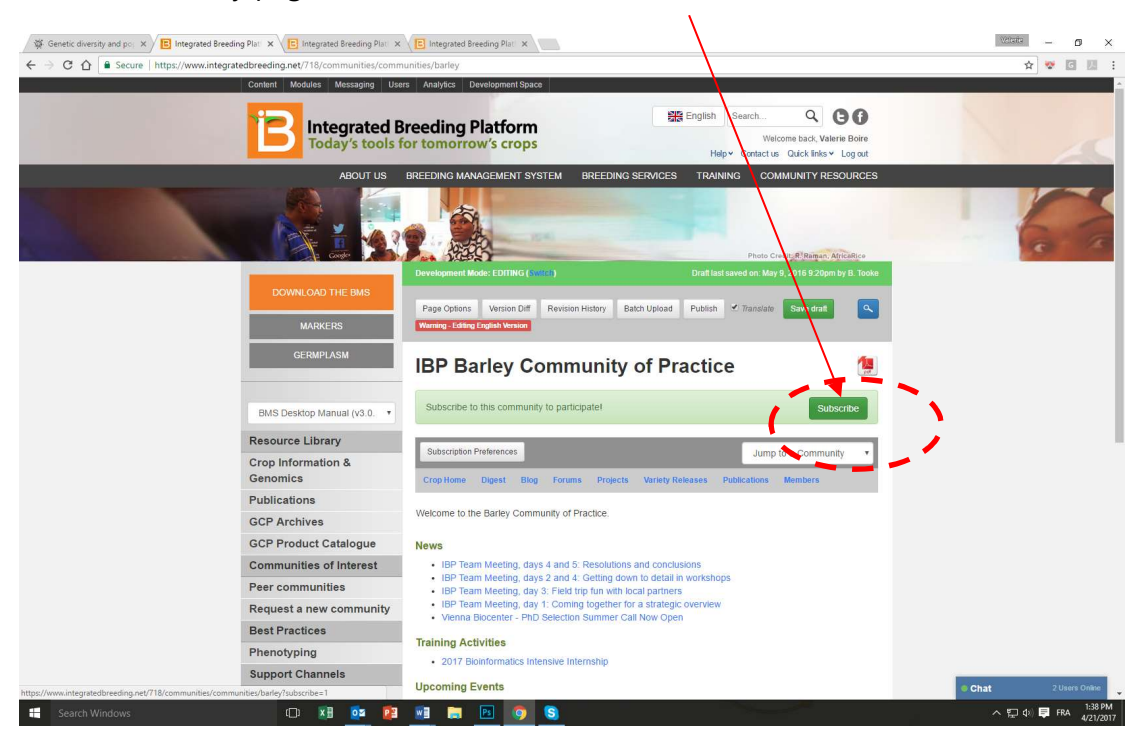

In the community page, click on the 'Subscribe' button

#### You're all done!

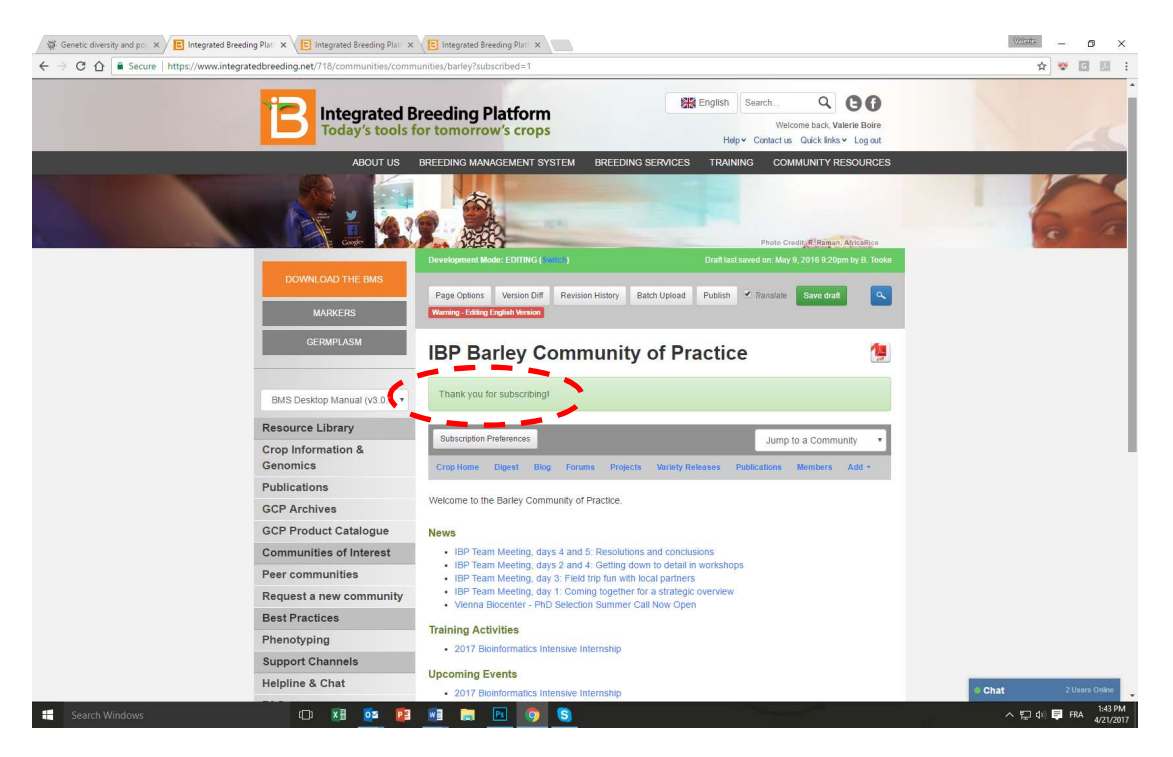

# Joining a Community of Practice on the IBP portal

# Other available help pages:

Registering as a member on the IBP Portal

Adding a publication to the Library

Publishing a blog post

Customizing your email signature in <u>GMAIL</u> | <u>OUTLOOK</u>